# **Administrative Variance Online**

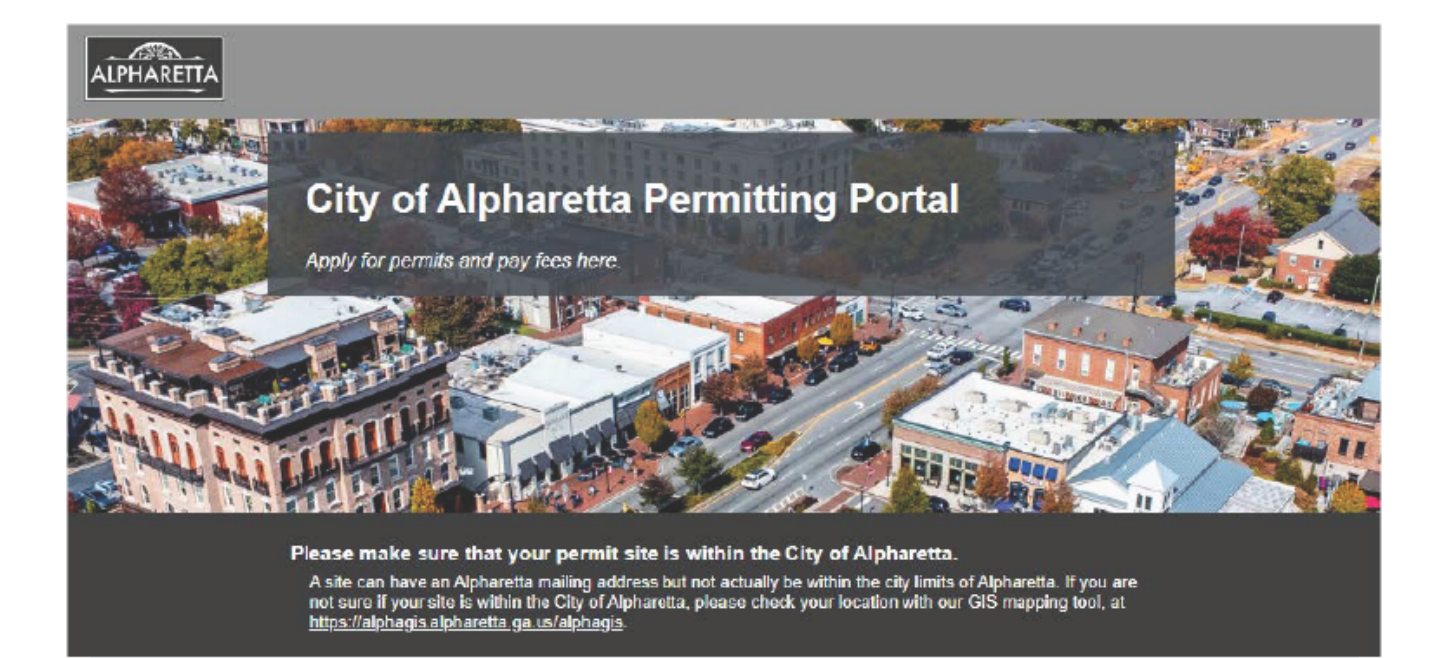

**Click Here for Online Portal** 

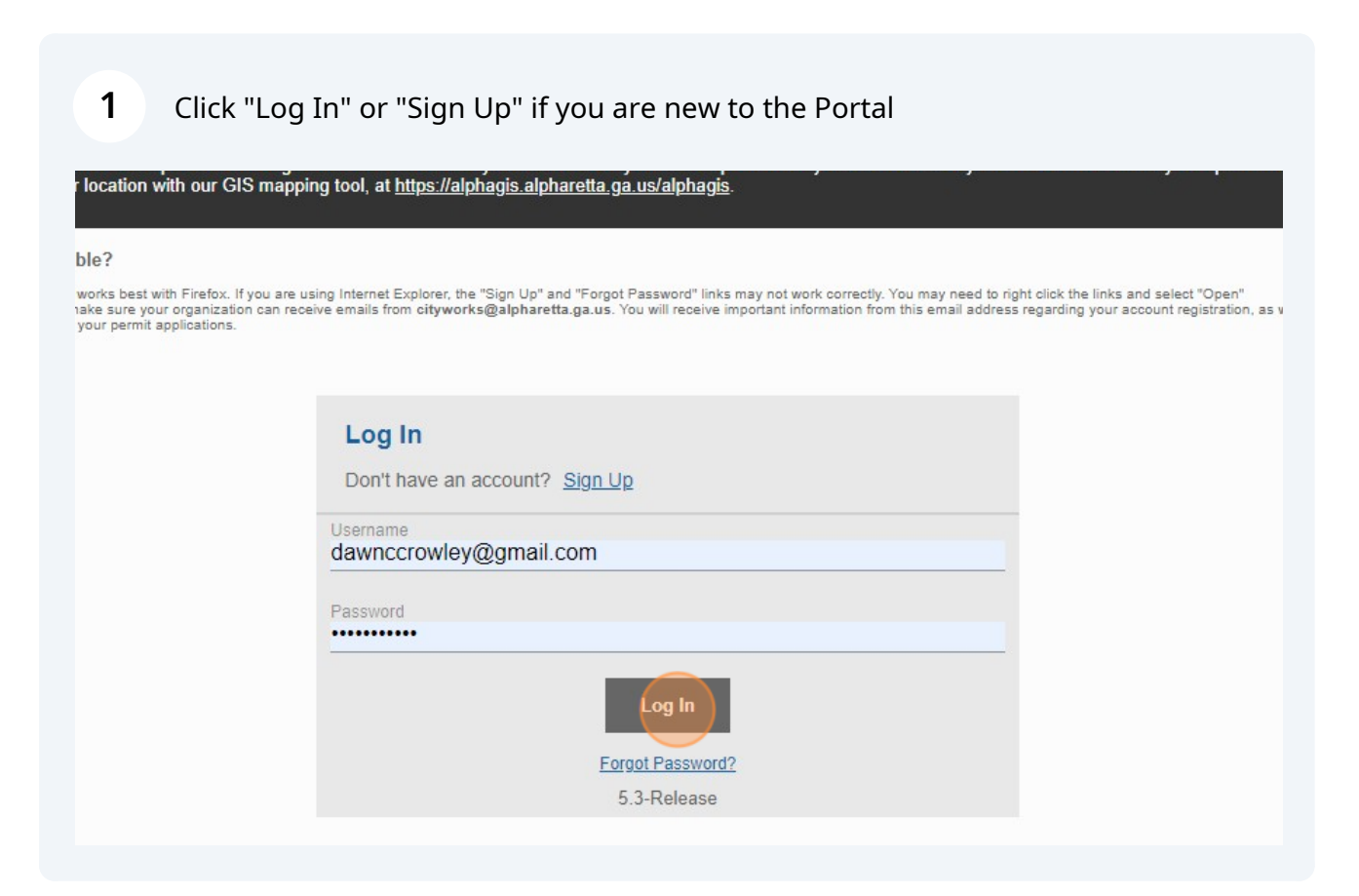

Scribe

# 2 Click "Zoning"

|              |              | Dawc COA gmail Crowley ~                |
|--------------|--------------|-----------------------------------------|
|              |              |                                         |
| Sign Permits | Tree Permits | Right of Way<br>Encroachment<br>Permits |
|              |              |                                         |
|              |              | Begin Application                       |

**3** Click here for Administrative Variance.

#### Select an Application

| plications > Zoning<br>plications<br>coning-Certification of Zoning<br>Coning-Administrative<br>Variance                                                                                                    | Search Zoning                  |                                   |  |
|----------------------------------------------------------------------------------------------------|--------------------------------|-----------------------------------|--|
| Plications<br>Coning-Certification of Zoning<br>Coning-Administrative<br>Variance                                                                                                    | Applications > Zoning          |                                   |  |
| Image: Soning-Certification of Zoning     Zoning-Administrative       Image: Soning-Certification of Zoning     Image: Soning-Administrative       Image: Soning-Administrative     Image: Soning-Administrative       Image: Soning-Administrative     Image: Soning-Administrative | Applications                   |                                   |  |
|                                                                                                    | Zoning-Certification of Zoning | Zoning-Administrative<br>Variance |  |
|                                                                                                    |                                |                                   |  |
|                                                                                                    |                                |                                   |  |
|                                                                                                    |                                |                                   |  |
|                                                                                                    |                                |                                   |  |
|                                                                                                    |                                |                                   |  |
|                                                                                                    |                                |                                   |  |

#### **4** Read the Application Help and Click "OK"

| ning            |                                                                                                    |                   |
|-----------------|----------------------------------------------------------------------------------------------------|-------------------|
| Zoning          |                                                                                                    |                   |
| _               |                                                                                                    |                   |
| ation of Zoning | Application Help           PLASE NOTE           To avoid incomplete submittals be ready to upload the following documents when you get to the Rel Docs portion of the process.           . Site Plan           . Letters of Support from Adjacent Property Owners (Required for all residential requests)           . Other Items Demonstrating Need (Photos, topographic survey, etc.)           After we review your submittal, you will be notified when payment is due.           THANK YOU! | Begin Application |
|                 |                                                                                                    |                   |
| <b>5</b> c      | lick "Begin Application"                                                                                                    |                   |
|                 |                                                                                                    |                   |

Begin Application

**6** Enter the project name in the description and enter the address.

| Main                                       |                 |
|--------------------------------------------|-----------------|
| Pescription<br>Testing<br>ddress<br>2 Park | - Ma            |
| Suggestions                                |                 |
| 2 Park Plaza, Alpharetta, GA, 30009        |                 |
| 2 Park Plaza, 30009                        |                 |
|                                            | Provention Road |

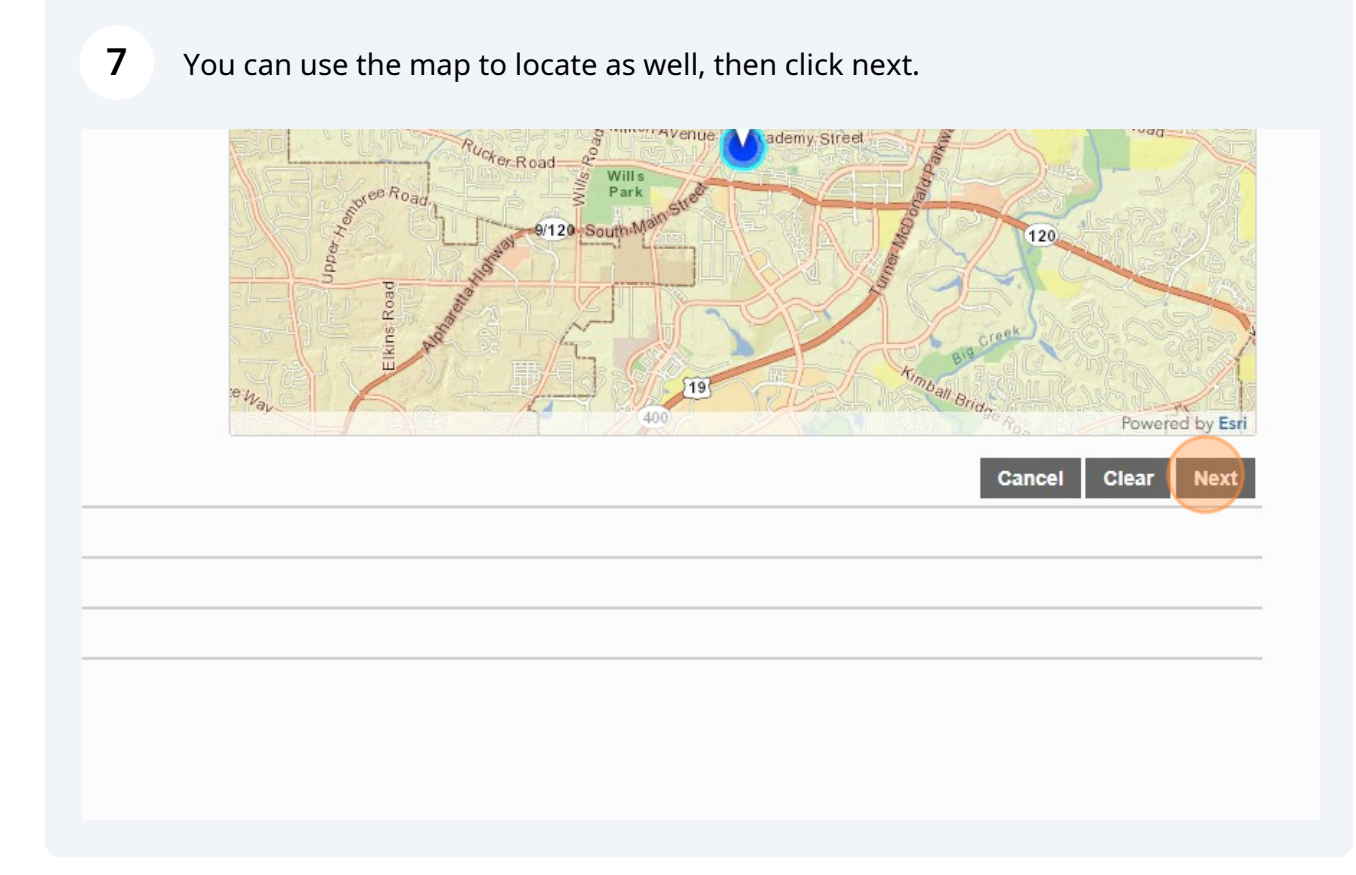

# 8 Click "Use My Information"

|                  |                  |                    | Create Application |
|------------------|------------------|--------------------|--------------------|
| HAREITA          |                  |                    |                    |
| Annliestiens Zes | almar Administra | tentine Manianaa   |                    |
| Application: Zor | ning-Adminis     | trative variance   |                    |
| People           |                  |                    |                    |
| , copie          |                  |                    |                    |
| Applicant more   |                  | Use My Information |                    |
| Name             |                  |                    |                    |
| Address Line1    |                  |                    |                    |
|                  |                  |                    |                    |
| City Name        | State            | Zip Code           |                    |
|                  |                  |                    |                    |
| Phone (Home)     | Phone (Mob       | ile)               |                    |
| E                |                  |                    |                    |
| Email            |                  |                    |                    |

| <b>9</b> Click next. |        |                |      |
|----------------------|--------|----------------|------|
|                      |        |                |      |
|                      |        |                |      |
|                      |        |                |      |
|                      | Cancel | Clear Previous | Next |
|                      | Cancel | Clear Previous | Next |
|                      | Cancel | Clear Previous | Next |

**10** Itemize and describe each requested variance for which this application is submitted.

|    | Main                                                                 |
|----|----------------------------------------------------------------------|
| )  | People                                                               |
| )  | DataGroup                                                            |
| Ad | ministrative Variance                                                |
| PI | ease provide the basis or justification for each requested variance. |
|    | Comment                                                              |
|    | acidantial Dranaty                                                   |
| R  |                                                                      |

| 11 | Provide basis or justification for the requested variance. |
|----|------------------------------------------------------------|
|    |                                                            |

| Bri | efly itemize and describe each requested variance for which this application is submitted. |
|-----|--------------------------------------------------------------------------------------------|
| T   | esting                                                                                     |
| Ple | ase provide the basis or justification for each requested variance.                        |
| ł   | omment                                                                                     |
| _   |                                                                                            |
| Re  | sidential Property                                                                         |
| Co  |                                                                                            |
|     |                                                                                            |
| 0   |                                                                                            |

# **12** Select the type of Variance - Residential or Commercial.

| AU | ministrative Variance                                                                       |
|----|---------------------------------------------------------------------------------------------|
| B  | iefly itemize and describe each requested variance for which this application is submitted. |
|    | Testing                                                                                     |
| PI | ease provide the basis or justification for each requested variance.                        |
|    | Testing                                                                                     |
| R  | esidential Property                                                                         |
| C  | ommercial Property                                                                          |
|    |                                                                                             |
|    |                                                                                             |
|    |                                                                                             |
|    |                                                                                             |
| 3  | Rel Docs                                                                                    |

13 Click next.

| Cancel Clear Previous Next |
|----------------------------|
|                            |
|                            |
|                            |
|                            |
|                            |

**14** Upload any supporting documentation.

| 1 | Main                          |
|---|-------------------------------|
| 2 | People                        |
| 3 | DataGroup                     |
| 4 | Rel Docs                      |
| D | Add Transformed Formation Add |
| A | Deumant                       |
| 9 | Payment                       |
|   |                               |
|   |                               |
|   |                               |
|   |                               |
|   |                               |
|   |                               |
|   | Click Next.                   |
|   | Click Next.                   |
|   | Click Next.                   |

T14:31:07Z

| 16 Click Submit.                         |  |              |          |        |
|------------------------------------------|--|--------------|----------|--------|
| Amount Due<br>\$0.00<br>otal Due: \$0.00 |  |              |          |        |
|                                          |  | Cancel Clear | Previous | Submit |
|                                          |  |              |          |        |

# Please read the Terms and Conditions, then click "Accept"

|                         | ×                                                                                                    |                              |
|-------------------------|----------------------------------------------------------------------------------------------------|------------------------------|
|                         | Terms and Conditions                                                                                                    |                              |
| ٥                       |                                                                                                    |                              |
| у.                      | As the applicant and authorized agent, you hereby swear and attest to the following statements:                                                                                                    |                              |
| Total Fee:<br>\$0.00    | <ol> <li>Prior to accepting the terms and conditions, please review all information supplied in this submittal to ensure all information<br/>has been filled out completely and accurately; and that all required supporting materials have been supplied.</li> <li>Fee for a residential onwer occupied unit is \$100. For all other administrative variances, including but not limited to<br/>commercial development, residential land development and multiple residential lots, the fee is \$500.</li> </ol> |                              |
|                         | Lastly, by accepting the terms and conditions, you agree to accept full responsibility and liability for the work and                                                                                                    |                              |
| nd Conditions D Pay Now | products described herein, and that the City of Alpharetta shall be held harmless from any and all resulting claims and<br>damages                                                                                                    |                              |
|                         | Decline                                                                                                    | Cancel Clear Previous Submit |
|                         |                                                                                                    |                              |
|                         |                                                                                                    |                              |
|                         |                                                                                                    |                              |
|                         |                                                                                                    |                              |
|                         |                                                                                                    |                              |
|                         |                                                                                                    |                              |
|                         |                                                                                                    |                              |
|                         |                                                                                                    |                              |

**18** The application has been created. A City Staff member will look over your application, if any further information is needed an email will be sent. Once the application has been accepted, the City attempts to complete the request within 10 business days.

| на васк мар                                              |                                                |                                     |                               |                                          |                   |
|----------------------------------------------------------|------------------------------------------------|-------------------------------------|-------------------------------|------------------------------------------|-------------------|
| Application                                              |                                                |                                     |                               |                                          |                   |
| Zoning-Administrative Variance<br>AV240004               | 2 Park Plaza, Alpharetta, GA, 30009<br>Testing | Pendi<br>Action                     | ng                            | Created:06/25/2024<br>Expires:06/25/2124 |                   |
| Addresses                                                |                                                | Notes                               |                               |                                          |                   |
| Address                                                  | Location Type Location Id                      | Note                                |                               | Date                                     |                   |
| 2 Park Plaza, Alpharetta, GA, 30009                      |                                                | No notes to display.                |                               |                                          |                   |
|                                                          |                                                |                                     |                               |                                          |                   |
| People                                                   |                                                | Related Documer                     | nts                           |                                          |                   |
| Title Name Address                                       |                                                | DI Add                              |                               |                                          |                   |
| Applicant Dawc COA gmail Crowley 2 Park Pla              | za, Ground Floor, Alpharetta, GA, 30009        |                                     |                               | 123                                      | 57 KB             |
|                                                          |                                                | TESTING MINION<br>Attached By: dawn | l.docx<br>nccrowley@gmail.com | 2024                                     | 4-06-25T14:31:07Z |
| Data                                                     |                                                | _                                   |                               |                                          |                   |
| Administrative Variance                                  |                                                | ^                                   |                               |                                          |                   |
| Testing                                                  | or which this application is submitted.        | Fees                                |                               |                                          |                   |
|                                                          |                                                | Fee                                 | Amount                        | Amount Paid                              | Amount Due        |
| Please provide the basis or justification for each reque | sted variance.                                 | No fees to display.                 | \$0.00                        | \$0.00                                   | \$0.00            |
| Testing                                                  |                                                |                                     | Total Fees: \$0.00            | Total Paid: \$0.00                       | Total Due: \$0.00 |
| Residential Property                                     |                                                |                                     |                               |                                          |                   |
|                                                          |                                                | Payments                            |                               |                                          |                   |
| Commercial Property                                      |                                                | Payment Type                        | Receiv                        | ed By                                    | Payment           |
|                                                          |                                                |                                     |                               |                                          |                   |

**19** Once the application has been accepted, fees will populate and an email will be sent .

| LPHARETTA                              | Create Application |
|----------------------------------------|--------------------|
| Deposits                               |                    |
| Fees                                   |                    |
| Fee                                    | Amount             |
| No fees to display.                    | \$0.00             |
|                                        | Total Fees: \$0.00 |
| Payment Amount: \$0.00                 |                    |
| Xpress Bill Pay                        |                    |
| Payment Terms and Conditions D Pay Now |                    |
|                                        |                    |

I

#### **20** Here you can see your submitted applications.

| PHARETTA                          | Create Applicatio                   |  |  |
|-----------------------------------|-------------------------------------|--|--|
| Submitted Incomplete              |                                     |  |  |
| ubmitted                          |                                     |  |  |
| < 1 to 25 of 42 items. > Q search |                                     |  |  |
| Zoning-Administrative Variance    | 2 Park Plaza, Alpharetta, GA, 30009 |  |  |
|                                   | Testing                             |  |  |
| Zoning-Administrative Variance    | 2 Park Plaza, Alpharetta, GA, 30009 |  |  |
| AV240002                          | Testing Online                      |  |  |
| Commercial Revision Review        | 2 Park Plaza, Alpharetta, GA, 30009 |  |  |
| BC24000008                        | Test                                |  |  |
| Commercial Revision Review        | No Location Specified               |  |  |
| BC24000005                        | 1-1- 2 - 1                          |  |  |

i

You can start applications and complete them later. To see applications started, click on the City Logo at the top left. Here you can toggle between "Submitted" and "Incomplete" applications.

Made with Scribe - https://scribehow.com